## 一、合庫E Pay下載與開通

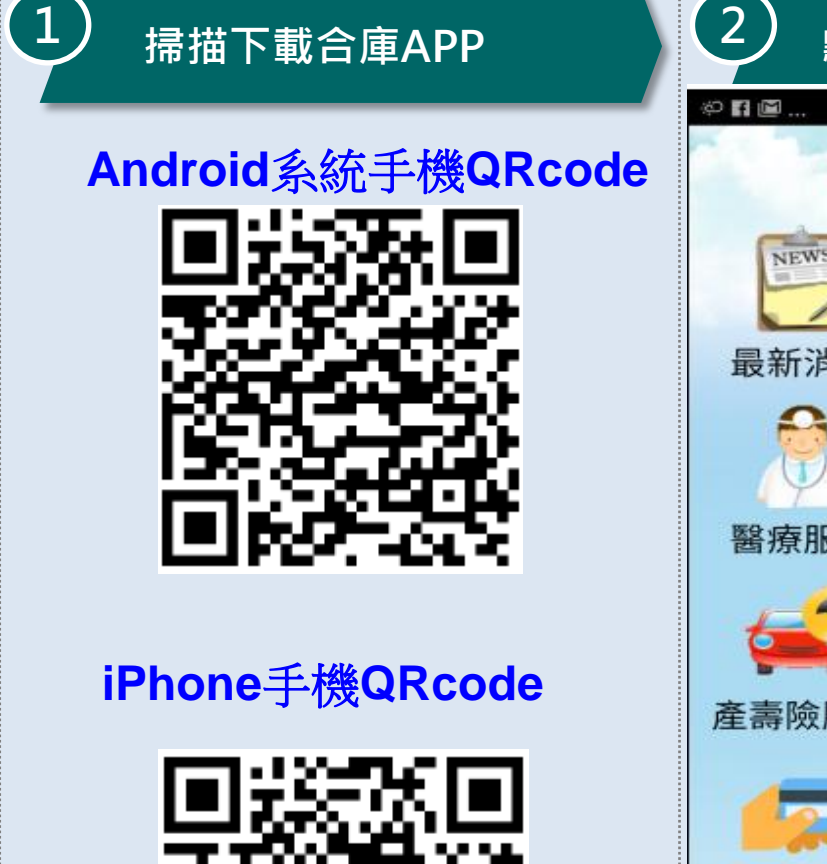

註1

172

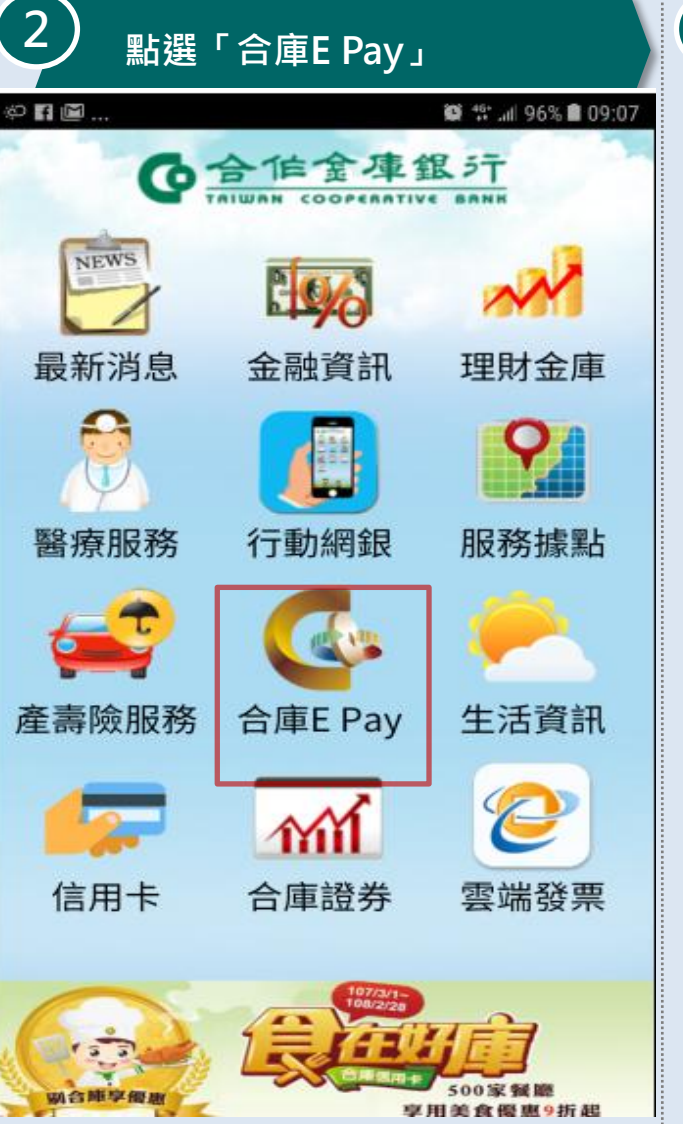

| 3 | ) 繳稅資料確認與<br>繳款方式選擇     |   |
|---|-------------------------|---|
|   | 掃描QRCode                | Ø |
|   | 出示條碼                    | Ø |
|   | 出示收款碼                   | Ø |
| _ | 推薦人設定                   | Ø |
|   | 開通SmartPay使用條款/設<br>定帳號 | Ø |
|   | 台灣Pay消費據點查詢             | Ø |
|   | 發票載具號碼                  | Ø |
|   | 交易紀錄/退貨                 | Ø |
|   | 快速登入/交易設定               | Ø |

合庫金控

8是否有合庫帳戶。 ]通合作金庫網路銀行等相關服務.欲開通請洽合作金庫鄰近分行

●合作金庫銀行

## 一、合庫E Pay下載與開通(續)

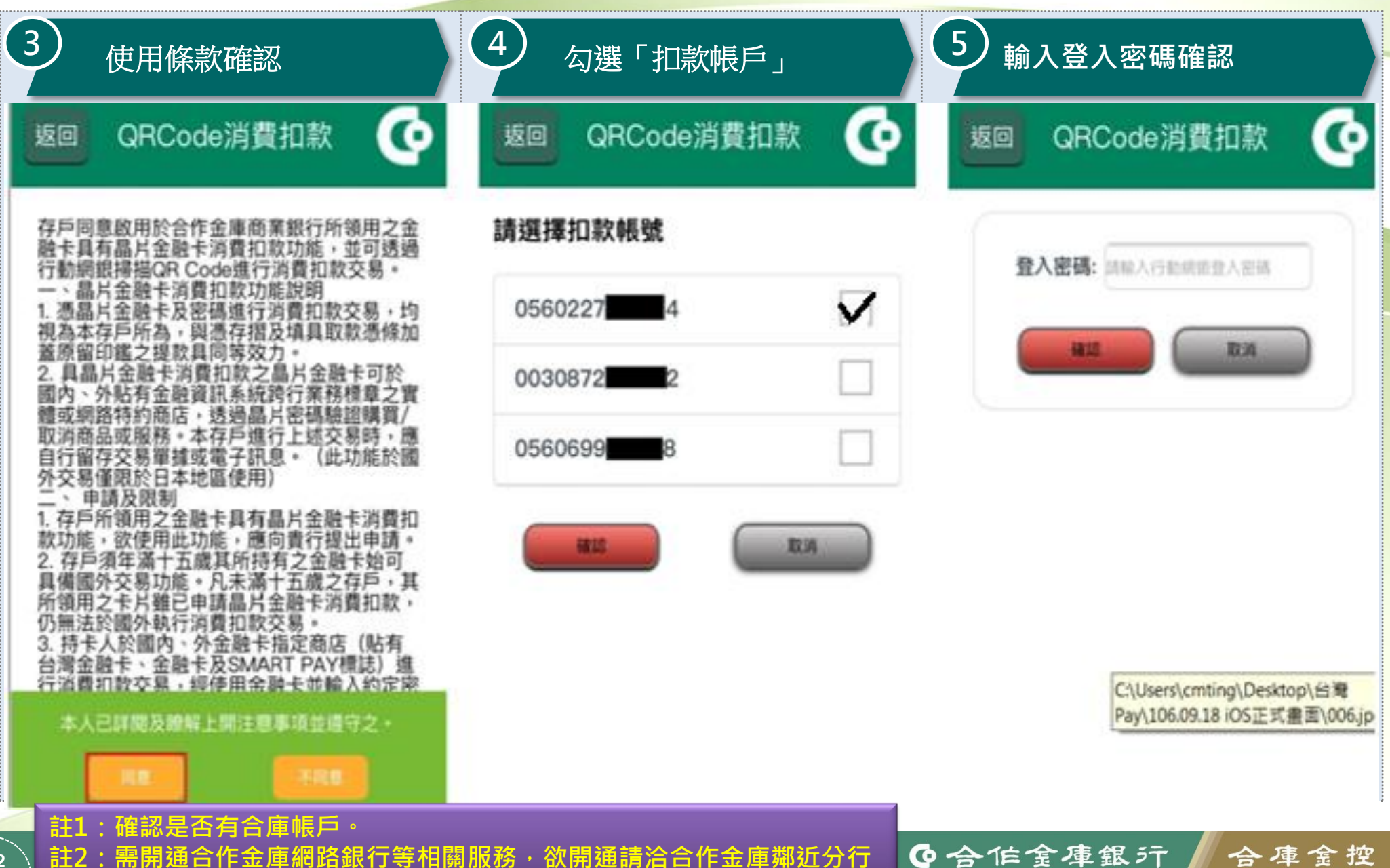

## 二、合庫E Pay消費性付款流程

| 1 選擇掃描QR Code                | 2      | ) 掃描<br>QR Code             | 3 出現交易資訊                                          |
|------------------------------|--------|-----------------------------|---------------------------------------------------|
| 掃描QRCode                     | •      | ो湾大哥大 4G 下午1:55 ┩ ◙ 96% 💷 ि | ☞ <li> ● ● ● ● ● ● ● ● ● ● ● ● ● ● ● ● ● ● ●</li> |
| 出示條碼                         | 0      |                             |                                                   |
| 出示收款碼                        | O      |                             | 費用項目:衛道高級中學                                       |
| 推薦人設定                        | •      | 奧戀湯約夏                       | 銷帳編號: 1761142<br>繳納期限:                            |
| 開通SmartPay使用條款/設<br>定帳號      | O      |                             | 手續費: 10                                           |
| 台灣Pay消費據點查詢                  | Ø      |                             |                                                   |
| 發票載具號碼                       | Ο      |                             | 交易帳號: [1405899]<br>目前您的轉帳機制: OTP                  |
| 交易紀錄/退貨                      | Ø      |                             | 確認取消                                              |
| 快速登入/交易設定                    | Ο      | 取消                          |                                                   |
| 註1:確認是否有合庫帳戶。 註2:需開通合作金庫網路銀行 | 亍等相關服務 | · 欲開通請洽合作金庫鄰近分行             | •合作金庫銀行   合庫金控                                    |

## 二、合庫E Pay消費性付款流程(續)

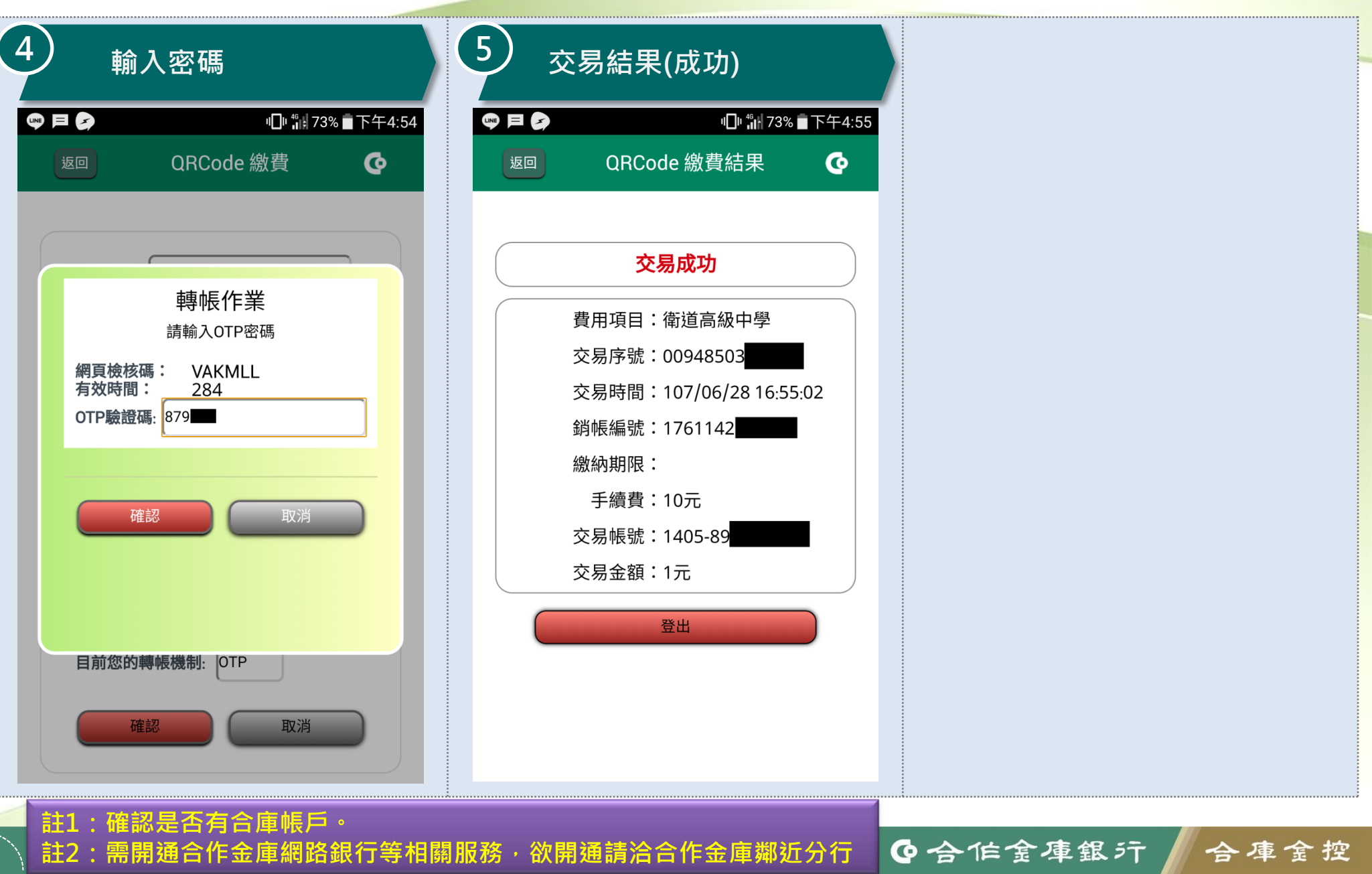